封面:

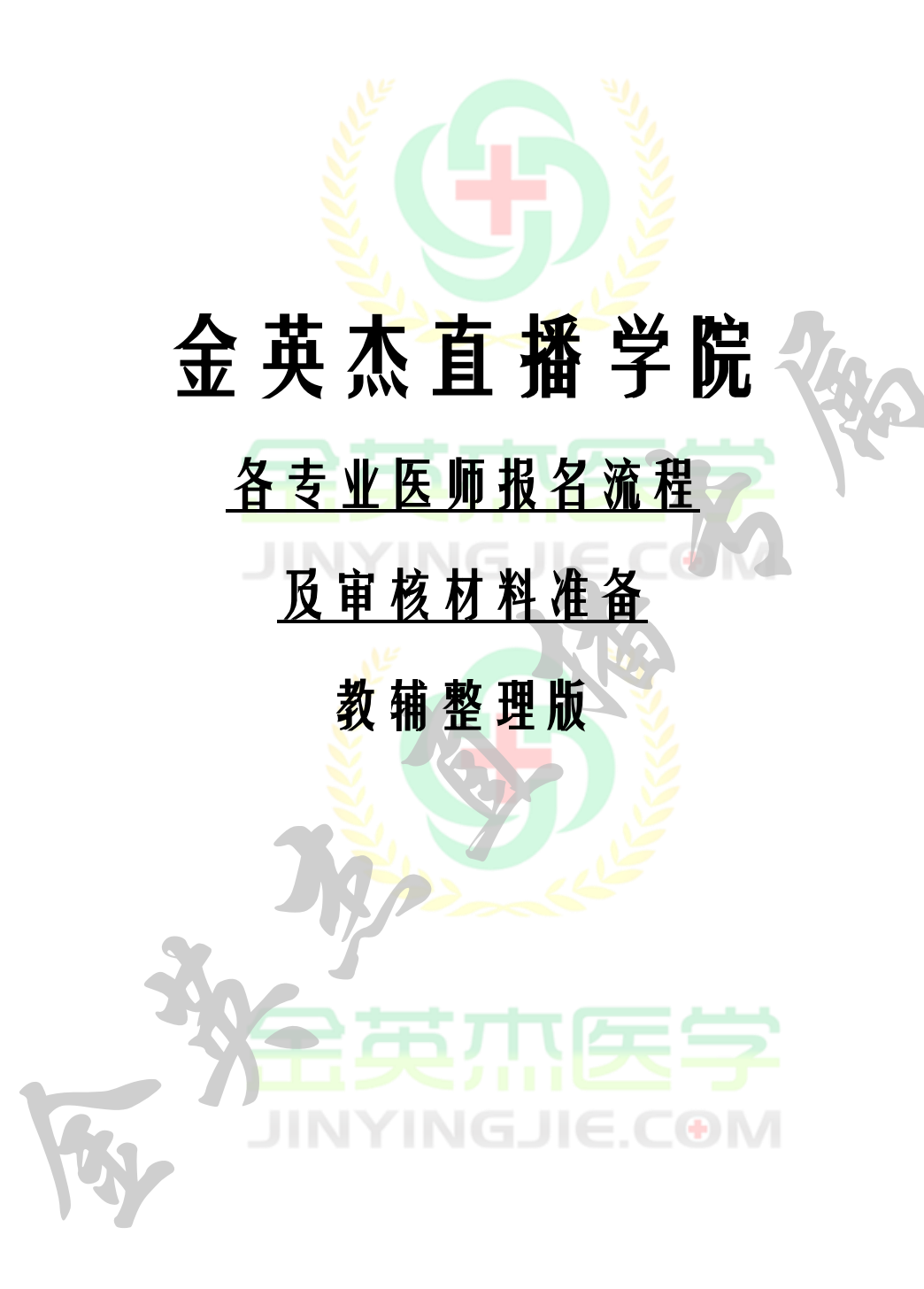

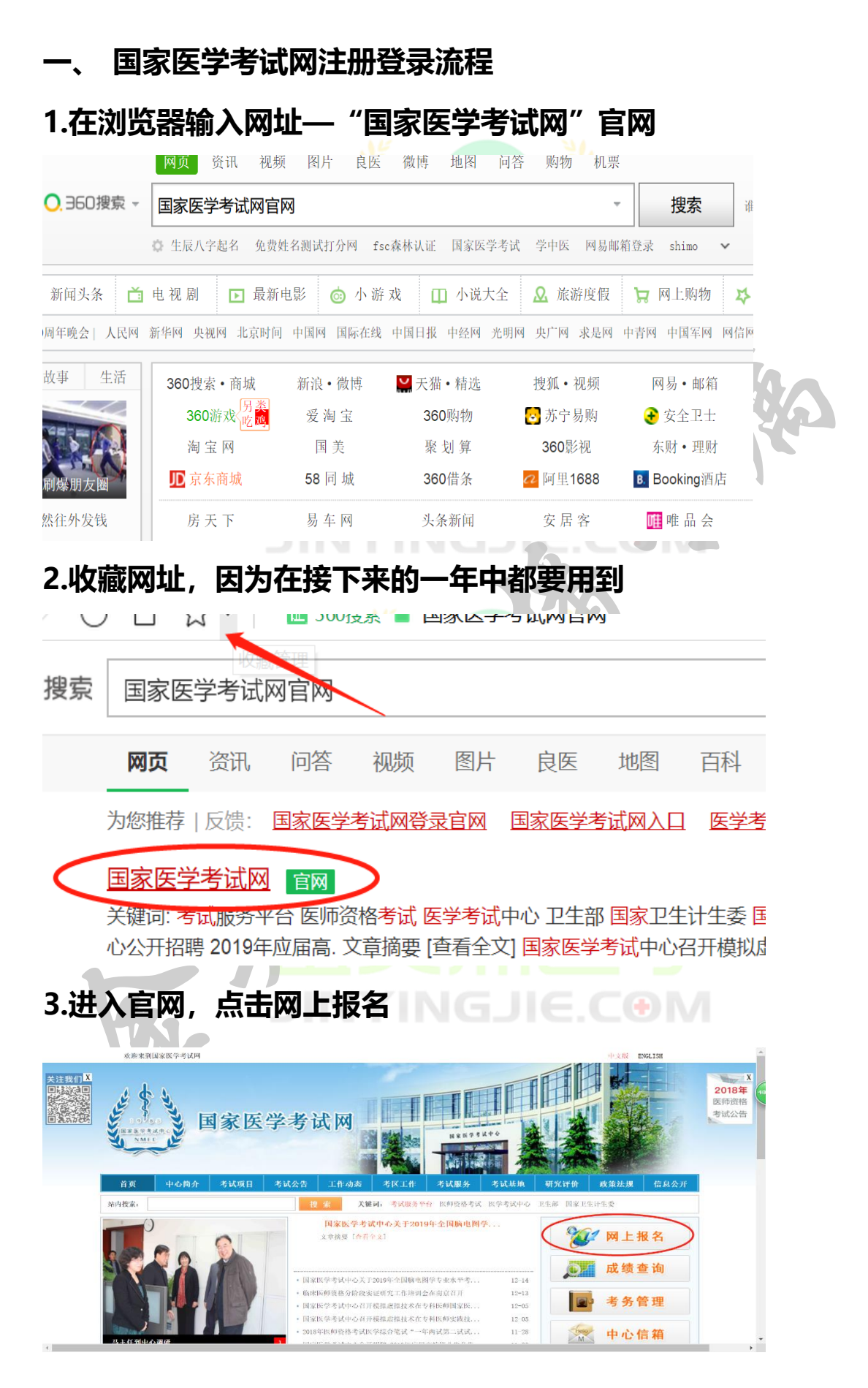

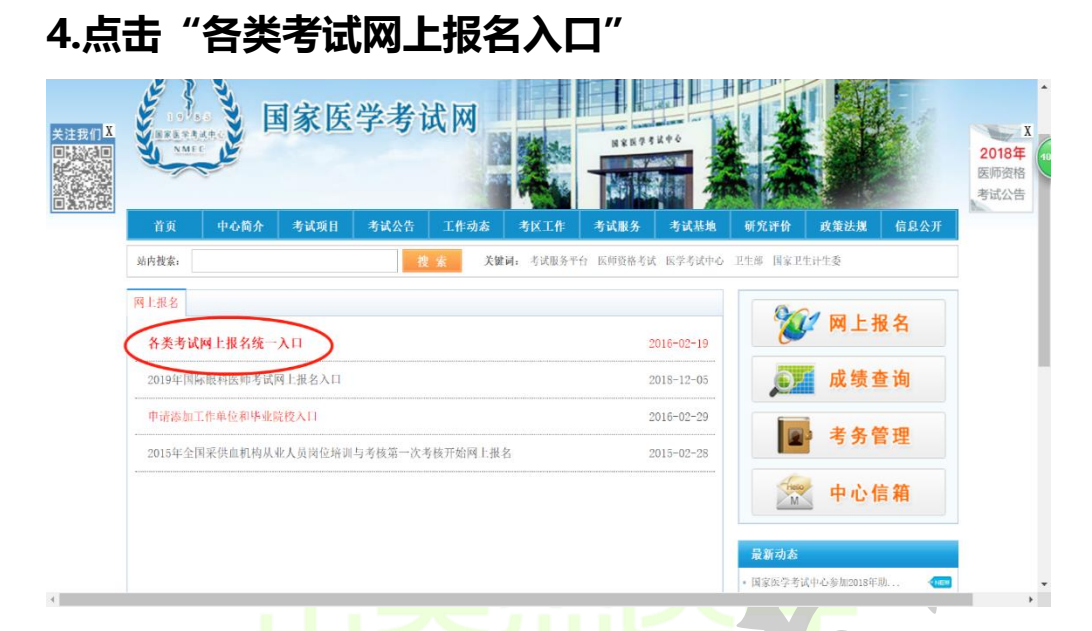

登录用户名和密码(未进行注册的先进行注册,然后 登陆)。登陆中,如果微信已经关注"国家医学考试 网",可以扫码登录,若没有关注,请点击右上角进 行用户名和密码登录。新注册用户请牢记用户名和密 码。

| (土) 国家医学考试考生服务系统                                                |                                                          |                  |
|-----------------------------------------------------------------|----------------------------------------------------------|------------------|
|                                                                 | Copyright 2016 (HighTX 97%)()-(-)                        |                  |
| (上) 国家医学考试考生服务系统<br>Rational Medical Examination Service System | 22 泉<br>川戸名<br>市内<br>登録科<br>東次使用時で計断 約200時7<br>百次、<br>正田 |                  |
|                                                                 | Copyright 2018 图家医学专业小心                                  | 乞 के 🧐 🖗 🖷 崇 📽 🕷 |

奋斗没有终点,任何时候都是一个起点

# 怎样进行注册,按照步骤提醒,填写个人注册信息

| 🔝 国家医学考试考生服务系统                                                    | 性别*                        | 出生日期*                                   |
|-------------------------------------------------------------------|----------------------------|-----------------------------------------|
|                                                                   | 男                          | •                                       |
|                                                                   |                            | YYYY-MM-DD 如: 2010-01-01                |
|                                                                   | 国籍*                        | 民族 <b>·</b>                             |
|                                                                   | 中国 China                   | <请选择>                                   |
| 注册田户信息                                                            | 安全信息:                      |                                         |
| 注意: 一定要本人申请帐号, 以确保个人资料、帐号之保管责任。在注册时提供                             | <u> </u>                   |                                         |
| 的个人资料(包括真实姓名、身份证字号及其它个人资料)需真实准确。                                  | 전자객대                       |                                         |
| 如果提供的资料不头、词误、不元整或者总愿盆用他人资料,自家医学考试中心<br>保留随时终止您的用户资格及使用本系统各项服务的权利。 |                            | 组成,区分大小写                                |
| 个人信息:                                                             | 宓祀确认*                      |                                         |
| 田山友!                                                              |                            |                                         |
|                                                                   | 家和21日時*                    |                                         |
|                                                                   | 소비민쯔                       |                                         |
| 在个人登录资料时系统会判断是否有重复的帐号,若该申请帐号已有他人使用,                               | +100000000                 |                                         |
| 须好设其它字组以供辩识。                                                      | 找回營销合業"                    |                                         |
| 姓名*                                                               |                            |                                         |
|                                                                   | Email"                     |                                         |
| 大陆考生姓名必须为汉字。 如何输入姓名中的生僻字?                                         |                            | yname@example.com                       |
| 证件类型"                                                             | הדי∆ה                      |                                         |
| <清选择> ▼                                                           | <u> </u>                   | THES                                    |
| 自从Trapa.                                                          |                            |                                         |
| בוב (הידו N X                                                     |                            |                                         |
|                                                                   | 力避免認盼个人信息破;<br>1、避免设定太容易辨识 | 盗用,请务必做好以下的防刑省施:<br>1931 [用户名] 和「用户密码」。 |
| 证明号码,若身份证明号码被抢注,请与当地考试管理机构联系。                                     | 2、「用户名」与「用户                | 密码] 请避免相同。                              |
|                                                                   | 3、请妥善保官个人   月              | 32名」和「用尸密始」,避免透露给具它第三者。                 |
| 成功后,点击"考试报名                                                       | 3"开始网                      | 羽报流程。                                   |

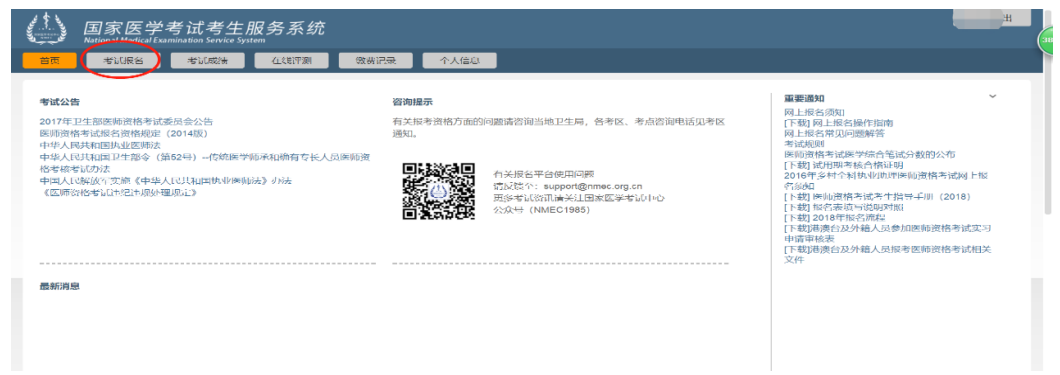

# 

## 6.点击"开始新的报名"进行网上报名环节。

7.点击选择自己报考的"考试类型"-"级别"-"类型",然后 点击"搜索"。以临床专业为例,如下图将显示自己所要报考的 信息,核对并点击"报名"。

| y<br>Mational Medical Examina                                                                             | 试考生服<br>tion Service System | 务系统                                  |          |            |         |          |              |       |
|----------------------------------------------------------------------------------------------------|-----------------------------|--------------------------------------|----------|------------|---------|----------|--------------|-------|
|                                                                                                    | 考试成绩                        | 在线评测 橡慶                              | 记录 个人信息  | <b>ð</b>   |         |          |              |       |
|                                                                                                    |                             |                                      |          |            |         |          |              |       |
|                                                                                                    |                             | -t-a                                 |          |            |         |          | <b>A</b> 751 |       |
| - 빈 选择报考 ——                                                                                               | - 🕗 考试须                     | 四 — 😈 基本                             | 、情况 —— 🔮 | 】 工作情况 ——  | • 教育及培训 | - 0 u+   | — 🕖 傾认 -     |       |
|                                                                                                    |                             |                                      |          |            |         |          |              |       |
|                                                                                                    | -                           |                                      |          |            |         |          |              |       |
| 3考:110 临床执业医                                                                                              | <b>师</b><br>5日65年/4、-5十3    | 14045 - 740 - 71 - 71 - 74 - 74 - 74 |          |            |         |          |              |       |
| 3考:110 临床执业医<br>至下拉框中设置需要报考考试项                                                                            | 师<br>词的条件,点击"               | '搜索"然后后进行选择。                         |          |            |         |          |              |       |
| 表示 110 临床执业医                                                                                              | 而<br>相的条件,点击"               | 搜索"然后后进行选择。                          | _        | di Di Urah |         | M Albaha |              | 10 45 |
| 2考:110 临床执业医<br>在下拉框中设置需要报考考试项<br>考试类型: 医师资格考试                                                            | 师<br>随的条件,点击"               | 搜索"然后后进行选择。<br>级别: 执业                | ×        | 类别: 临床     | ¥       | 关键字:     |              | 搜索    |
| 2考:110 临床执业医<br>至下拉框中设置需要报考考试闭<br>考试类型:医研资格考试<br>0 临床执业医师                                                 | 师<br>随的条件,点击"               | 搜索"然后后进行选择。<br>级别: 执业                | •        | 类别: 临床     | •       | 关键字:     |              | 援索    |
| 2考:110 临床执业医<br>在下拉框中设置需要报考考试的<br>考试类型: 医师资格考试<br>0 <b>临床执业医师</b>                                         | 师<br>唱的条件,点击"               | <mark>搜索"然后后进行选择。</mark><br>级别: 执业   | •        | 类别: 临床     | •       | 关键字:     |              | 援索    |
| 2考:110 临床执业医<br>室下拉框中设置需要报考考试证<br>考试类型: 医师资格考试<br>0 临床执业医师<br>3. 执业<br>2020-2010.000                      |                             | 被索"然后后进行选择。<br>级别: 执业                | •        | 类别: 临床     | •       | 关键字:     |              | 搜索    |
| 2考:110 临床执业医<br>室下拉程中设置需要损害考试的<br>考试类型: 医研究格考试<br>0 临床执业医师<br>例: 以业<br>或编辑:2018110<br>或编辑:2018106         |                             | 被索"然后后进行选择。<br>级别: 执业                | •        | 类别: 临床     | •       | 关键字:     |              | 搜索    |
| 2考:110 临床执业医<br>室下拉程中设置需要振考约,前<br>考试类型: 医师灵格考试<br>0 临床执业医师<br>列: 执业<br>或编辑:2018110<br>或编辑:2018106<br>级 振名 |                             | 被索"然后后进行选择。<br>级别: 执业                | •        | 类别: 临床     |         | 关键字:     |              | 授業    |

# 8.页面出现了一大片字,大概看一下重点的时间等信息就可

# 以,其他不用管,然后点击"同意并继续"。如下图

| Image System System Image System Image System Image System     |     |
|----------------------------------------------------------------|-----|
| 曾四 考试服料 考试成绩 在线评则 攀唐记录 个人信息                                    |     |
| — 1 选择报考 — 2 考试须知 — 3 基本情况 — 4 工作情况 — 5 教育及培训 — 6 证书 — 7 确认 —— |     |
| 报考:110 临床执业医师                                                  |     |
| <u>L-</u> #                                                    | 中组织 |

9.接下来根据页面的需求继续填资料(特别提醒一定要认真填写,不能出错噢,2018年开始医师资格网上报名将不再受理个人报名信息修改。)

注: 个人照片, 要点击图像上的上传按钮, 进入照片上传 页面, 点击"浏览", 选择自己准备好的电子照片, 确定后, 提交即可。一定不要忘记上传照片噢。如下图。

--- 1 选择报考 ---- 2 考试须知 ---- 3 基本情况 ---- 4 工作情况 ---- 5 教育及培训 ---- 6 证书 ---- 7 确认 -报考:110 临床执业医师 部队,武警及公安消防人员需要填写本人身份 单位和家庭电话的格式为 区号 电话号码 如:010-888888888 诸注意: 所有非中文内容 均使用半角输入 上一步下一 基本信息: 个人照片 姓名 Ĩ. Î 如何输入姓名中的生僻字? 姓<mark>(</mark>拼音)\* 名<mark>(</mark>拼音)\* 证件类型 居民身份证 身份证明号码 1 70022 性别\* 出生日期。 • 1 女 如: 2010-01-01 点击右上角按钮上传照片 国籍

网上报名照片规格要求:小二寸白底近期证件照片,小于 40kb 以内,格式为 jpg. 信息和照片填写完毕后,点击"下 一步":

10.根据报名系统要求,填写"工作情况"信息。填写完成后, 点击"下一步"。

如下图:

| — 1 选择报表                | 考 — 🛛 考试须知  | 印 —— 3 基本情况 | 」 —— 4 工作情况 — | — 5 教育及培训 - | — 🌀 证书 — | — 7 确认 ———— |
|-------------------------|-------------|-------------|---------------|-------------|----------|-------------|
| 报考:110临床<br>清注意获得职称年月的城 | <b>丸业医师</b> |             | 操作完成          | ]           |          |             |
| 请注意: 所有非中文内容            | SP 均使用半角输入  |             |               |             |          |             |
|                         |             |             |               |             |          | 上一步         |
| 工作情况:                   |             |             |               |             |          |             |
| 工作单位 <mark>*</mark>     |             |             |               |             |          |             |
| ji院                     |             |             |               |             |          |             |
| 省*                      | 市*          | 区县*         |               |             |          |             |
| L                       | • ž •       | ž ▼         |               |             |          |             |
| 机构类型*                   | 单位隶属*       |             |               |             |          |             |
| 社                       | ▼ 市、地区      | •           |               |             |          |             |
| 科室                      | 在岗情况*       | 从事本专业情况*    |               |             |          |             |
|                         |             | -           |               |             |          |             |
| 从事本专业工作时间               | 职务          | 职称          |               |             |          |             |
| 5-10年(含10年)             | ▼ <请选择> ▼   | 师级/助理 🔻     |               |             |          |             |
| 获得职称年月                  |             |             |               |             |          |             |

11.根据报名系统要求,填写"教育经历"和"培训经历"。 点击"+"可添加更多教育经历和培训经历。有培训经历就 写,没有就不要填,最主要的是毕业证这个类型学校毕业日 期、专业、年制尤其是毕业证书编号要填写正确。然后点击 "选择"的方框按钮。确认信息无误,进入"下一步"。在 勾选"选择"时,如果遇到打对勾怎么无效,可使用以下两 种方法:

 ①点击个人信息,跳转到新的页面,我们在教育经历处在 重新填写一下,确认无误点击提交。

②按'F5'刷新页面。另也有可能为浏览器问题,可更换浏 览器。

如下图:

| 报告:10临床执业医师   建作菜味     度: 约如供客供服务(近期)的学生: 请信能到这些中都计规信意:   建作菜味     这些方面结果的现在。   建作菜味     建建学业生用的调号格式: 他: 2010.3   建建学业生用的调号格式: 他: 2010.3     建建学业生用的调号格式: 他: 2010.3   建建学业生用的调号格式: 他: 2010.3     #### X/182   #### X/182     #### X/182   #### X/182     #### X/182   #### X/182     #### X/182   #### X/182     #### X/182   #### X/182     #### X/182   #### X/182     #### X/182   #### X/182     #### X/182   #### X/182     #### X/182   #### X/182     #### X/182   #### X/182     #### X/182   #### X/182     #### X/182   #### X/182     #### X/182   #### X/182     #### X/182   ##### X/182     #### X/182   #### X/182     #### X/182   #### X/182     #### X/182   #### X/182     #### X/182   ##### X/182     #### X/182   ####################################                                                                                                    | )证书 —— 🕜 确认 —————                    |
|----------------------------------------------------------------------------------------------------|--------------------------------------|
| 謝白笠田(本祖内容格与教育部学協网数据批对, 请确保真实主确, 与毕业证书保持一致, 以免影响资路审教):   1     ●   #型   #     ★型   ////////////////////////////////////                                                                                                    | 上一步                                  |
| • ####      · ############################                                                                                                    |                                      |
| ★型大范   ?衣    ?u   *Put#月2(     ★別中菜医芋類首   ?3形式 普通全日刻   ?m;   ?bú;     **山生申止   *   ?bi 三年刻   ?bú;     **山正非編号 ?   ?1   *buthite   *buthite     **山正非編号 ?   ?1   *buthite   *buthite     **山正非編号 ?   ?1   *buthite   *buthite     **山正非編号 ?   ?1   *buthite   *buthite     **山正非編号 ?   ?1   *buthite   *buthite     **山正非編号 ?   ?1   *buthite   *buthite     **   *buthite   *buthite   *buthite   *buthite     **   *buthite   *buthite   *buthite   *buthite   *buthite     **   *buthite   *buthite   *buthite   *buthite   *buthite   *buthite     **   *buthite   *buthite   *buthite   *buthite   *buthite   *buthite   *buthite   *buthite   *buthite   *buthite   *buthite   *buthite   *buthite   *buthite   *buthite   *buthite   *buthite   *buthite   *buthite   *buthite   *buthite   *buthite   *buthite </td <td></td>                                                                                                    |                                      |
| 类别中等医学教育   学习形式 普通全目刻   学历:                                                                                                    |                                      |
| 毕业证书编号 p   2.填写 "证书情况",如果无,直接点击这     2.填写 "证书情况",如果无,直接点击这     ① 选择报考 (2)考试须知 (3)基本情况 (3)工作情况 (3)教育及培训 (4)     乙 法择报考 (4)名 考试须知 (4)名 基本情况 (4)工作情况 (5)教育及培训 (4)     医考: 110临床执业医师     系: 点击*符号回增性证书格。     意: 在进行下一步"之前,需要"选择"(方程上角) 法定用作此次考试报名的证书情况:     建築编发证年月, 注册年用的编写格式: 如: 2010-03     注意: 所有非中文内容 均衡用半角输入     巴格名 (执业证书格与注册信息库找对, 请确保真实准确, 与证书保持一致, 以免影响资格审教): 图     ● 法择                                                                                                    |                                      |
| 弊近研場覧 1   验证标记 E     2.填写 "证书情况",如果无,直接点击:     ④ 选择报考 (2)考试须知 (3)基本情况 (4)工作情况 (5)教育及培训 (4)     ● ① 选择报考 (2)考试须知 (3)基本情况 (4)工作情况 (5)教育及培训 (4)     服存完成     (5)教育及培训 (5)     (5)教育及培训 (5)     (5)教育及培训 (5)     (5)教育及培训 (5)     (5)、在出了一步之前、需要这样 (5)每五上角) 法定用作此次考试报名的证书情况。     (15)、统计 (5)、 (5)、 (5)、 (5)、 (5)、 (5)、 (5)、 (5)、                                                                                                    |                                      |
| 2.填写"证书情况",如果无,直接点击这     ④ 选择报考   ④ 考试须知   ④ 基本情况   ④ 工作情况   ⑤ 教育及培训     [版考:110 临床执业医师     [求: 点击"+符号印塑料证书解名。   ⑤ 教育及培训   ⑥ 教育及培训   ⑥ 教育及培训     [版字: 110 临床执业医师   圖 建本情况   ④ 工作情况   ⑤ 教育及培训     [法 金井竹下-步'之前,需要"选择"(方程上角) 法定用作此次考试报名的证书像况。   圖 建完成…     [注意就像发证年月: 註册年用的填告纸式: 如: 2010-03   圖 建作完成 ···   圖 建作完成 ···     [注意就像发证年月: 註册年用的填告纸式: 如: 2010-03         [注意就像发证年月: 註册年用的填告纸式: 如: 2010-03         [注意就像发证年月: 註册年用的填告纸式: 如: 2010-03        [ 正书格与主册信息库批对, 请确保真实准确, 与证书保持一致, 以免毁确资格审修): 1      [注 推名 (执业证书格与注册信息库批对, 请确保真实准确, 与证书保持一致, 以免毁确资格审修): 1       [ ]       [ ]                                                                                                    |                                      |
| □ 法: + 召号可增计证书税见。<br>「法: 古: + 召号可增计证书税见。<br>「法: 在进行下一步"之前,需要"选择"(方框左上角) 法定用作此次考试报名的证书储况。<br>注意获得发证年月,注册年月的填写格式: 如: 2010-03<br>注意: 所有非中文内容 均使用半角输入<br>"书情况(执业证书将与注册信息库比对,请确保真实准确,与证书保持一致,以免影响资格审核): ●<br>查接<br>查接<br>查接<br>本<br>本<br>本<br>本<br>本<br>本<br>本<br>本<br>本<br>本<br>本<br>本<br>本<br>本<br>本<br>本<br>本<br>本<br>本<br>本<br>本<br>本<br>本<br>本<br>本<br>本<br>本<br>本<br>本<br>本<br>本<br>本<br>本<br>本<br>本<br>本<br>文<br>本<br>本 | <b>臣入 『トージ</b> 』<br>) 证书 — 🥜 确认 ———— |
| 註意:所有非中文內容 均使用半角输入<br>E书储况(执业证书将与注册信息库批对,请确保真实准确,与证书保持一致,以免影响资格审核): ■<br>■ <mark>法择                                    </mark>                                                                                                    |                                      |
| E书情况(执业证书将与注册信息库批对,请确保真实准确,与证书保持一致,以免影响资格审核):                                                                                                    | 七一步                                  |
| ■ <del>≿</del> ₩ ×                                                                                                    |                                      |
| *证书类型执业助理医师 ▼ *证书编号 20′ 10022 *取得证书年月 2C                                                                                                    |                                      |
| 执业证书注册编号 22 3 注册年月 20 验证标记 未验证                                                                                                    |                                      |
|                                                                                                    |                                      |

13.报名系统生成《医师资格申请表》,如下图:

①选择考区、考点。如有加试科目,选择加试科目,如果
没有,不填写。

②特别提醒,一定仔细检查各项报名信息,是否有误,如 果无误,点击"提交"。如果有误,返回重新填写无误后再 "提交"。

| 首页    考试报名                                   | 考试成绩 在线                                   | 新开则 <b>继责记录</b> 个人信息                           |        |  |  |
|----------------------------------------------|-------------------------------------------|------------------------------------------------|--------|--|--|
| — 1 选择报考 -                                   | — 2 考试须知                                  | —— 3 基本情况 —— 4 工作情况 —— 5 教育及培训 —— 6 证书 —— 7 确认 |        |  |  |
| 报考:110临床执业<br>提示:部分考区可能会根据报<br>对报考考点有特殊安排,请查 | <b>医师</b><br>考类别、单位隶属、以研究<br>阅报考地区的公告文件,% | 2生学历报名(当年毕业研究主)等情况,<br>确选择考区、考点。               |        |  |  |
| 注意:在提交前,请务必仔细                                | 核对报名表各项内容,确住                              | · 没料完整准确, 避免登/响灾倍审核。                           | 上一步 提交 |  |  |
| 110 临床执业图                                    | 医师                                        |                                                |        |  |  |
| 考区                                           | 考点                                        | 类别 加试科目 序列号                                    |        |  |  |
| <未选择> ▼                                      | <未选择> ▼                                   | 110 -                                          |        |  |  |
| 考区代码:                                        |                                           | 考点代码:                                          |        |  |  |
| 姓名:                                          |                                           |                                                |        |  |  |
| 证件类型: 居民身份证                                  |                                           | 民族: -                                          |        |  |  |
| 证件编号: 1                                      |                                           | 出生日期: 15 -                                     |        |  |  |
|                                              |                                           |                                                |        |  |  |

**14.** "恭喜你,你已经网上报名成功了!"**打印《医师资格报 名成功单》**,准备好现场确认材料,在当地卫生局规定的时间、地点现场审核吧~

#### 审核材料

#### 各类别考生需提交的材料汇总

根据地方要求不同,请注意是提交电子版 (PDF 版) 还是纸质 版

一、本科学历报考执业医师

1.《医师资格考试网上报名成功通知单》1份;

2.有效身份证明(包括身份证、临时身份证、军官证、文职干部 证)原件及复印件1份;

3.毕业证原件及复印件1份;

4.《试用期考核合格证明》1份;

5.《医疗机构执业许可证》副本复印件(加盖单位公章) 1 份;

6.本科毕业生报名,如果本科学历为专升本的,需提交专科毕业 证书审核。

二、大专学历已取得执业助理医师报考执业医师

1.《医师资格考试网上报名成功通知单》1份;

2.有效身份证明(包括身份证、临时身份证、军官证、文职干部 证)原件及复印件1份;

3.毕业证原件及复印件1份;

4.《医疗机构执业许可证》副本复印件(加盖单位公章) 1 份;

5.《医师资格证书》、《医师执业证书》原件及复印件各1份;
6.连续从事执业助理医师工作满两年以上的证明并加盖单位公章。

### 三、中专学历已取得执业助理医师报考执业医师

1.《医师资格考试网上报名成功通知单》1份;

2.有效身份证明(包括身份证、临时身份证、军官证、文职干部 证)原件及复印件1份;

3.毕业证原件及复印件1份;

4.《医疗机构执业许可证》副本复印件(加盖单位公章) 1 份;

5.《医师资格证书》、《医师执业证书》原件及复印件各1份;

6.连续从事执业助理医师工作满五年以上的单位证明并加盖单 位公章。

四、大专、中专学历报考执业助理医师

1.《医师资格考试网上报名成功通知单》1份;

2.有效身份证明(包括身份证、临时身份证、军官证、文职干部 证)原件及复印件1份;

3.毕业证原件及复印件1份;

4.试用期考核合格证明》1份;

5.《医疗机构执业许可证》副本复印件(加盖单位公章)1份;

6.卫生保健、农村医学专业毕业生需提交乡医证原件及复印件各 1 份。

五、研究生报考执业医师

(一) 毕业当年报考的

1.《医师资格考试网上报名成功通知单》1份;

2.有效身份证明(包括身份证、临时身份证、军官证、文职干部

证)原件及复印件1份;

3.学生证原件及复印件1份;

4.研究生院开具的临床实践训练经历满一年证明及个人承诺书1

份 (以当地报名通知中的附件为准)

(二) 已毕业报考的

1.《医师资格考试网上报名成功通知单》1份;

2.有效身份证明(包括身份证、临时身份证、军官证、文职干部 证)原件及复印件1份;

3.毕业证、学位证原件及复印件 各1份;

4.《试用期考核合格证明》1份。

(三) 长学制在学期间报考的

1.《医师资格考试网上报名成功通知单》1份;

2.有效身份证明(包括身份证、临时身份证、军官证、文职干部 证)原件及复印件1份;

3.本科毕业证原件、复印件各1份。

4.研究生院开具的临床实践训练经历满一年证明及个人承诺书1

份(以当地报名通知中的附件为准);

5.学生证原件及复印件1份。

六、报考乡村全科助理医师

1.《医师资格考试网上报名成功通知单》1份;

2.有效身份证明(包括身份证、临时身份证)原件及复印件1份;3.毕业证原件及复印件1份;

4.《试用期考核合格证明》1份(乡村两级医疗机构开具);

5.《医疗机构执业许可证》副本复印件(加盖单位公章) 1 份;

6.卫生保健、农村医学专业毕业生需提交乡医证原件及复印件各 1 份。

七、报考师承和确有专长助理医师

1.《医师资格考试网上报名成功通知单》1份;

2.有效身份证明(包括身份证、临时身份证)原件及复印件1份;3.师承和确有专长证书原件及复印件1份(2017年8月25日前取得);

4.《试用期考核合格证明》1份;

5.《医疗机构执业许可证》副本复印件(加盖单位公章) 1 份 注意事项

1.根据《执业医师法》第九条第二款,须按取得执业助理医师执 业证书时间计算连续工作时间。专科学历毕业的须于 2016 年 12 月 31 日前注册,中专学历毕业的于 2013 年 12 月 31 日前 注册,方可报考 2018 年医师资格考试。提供的连续工作证明须 按执业变更记录逐个单位开据。跨省变更的原证已收回或丢失的, 须由原注册批准单位出具证明或打印注册记录后加盖公章。(具 体要求以当地卫生局发布的通知为准)

2.任何医疗机构均须提供《医疗机构执业许可证》副本复印件(加 盖单位公章),各级疾控中心无需提供。注意是"副本"(正本无 效),加盖单位"公章"(科室章无效)。非现役军人在部队医 院试用或执业的,须提供军队医疗机构对外服务许可证。 3.以下材料中《试用期考核合格证明》和《连续工作证明》在国 家医学考试网下载打印,如涉及多个单位,须多个单位同时开据 证明,每个单位一份。(具体要求以当地卫生局发布的通知为准) 4.提供虚假《试用期考核合格证明》、《连续工作证明》和假毕 业证的考生,考点有权扣留假证明和假毕业证,核实后进行全市 通报,并取消两年报考资格。对开据虚假证明的医疗机构通报其 主管卫生行政部门进行处理。

 5.以下材料中,身份证复印件须双面复印,其他证件(军官证、 护照、医师资格证、执业证等)须将照片页与内容页同时复印。
6.毕业证丢失的,可以提供由原学校补办教育部统一制式的"毕 业证明书",其他证明无效。

7.参加短线医学加试考生需单独递交《医师资格考试短线医学加试考试考生报名资格申请审核表》(详见当地考务通知)